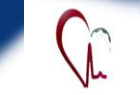

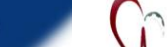

# اداره تجهيزات يزشكي دانشگاه علوم يزشكي قم

## آشنایی با نرم افزار جامع مدیریت تجهیزات پزشکی

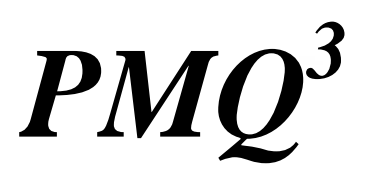

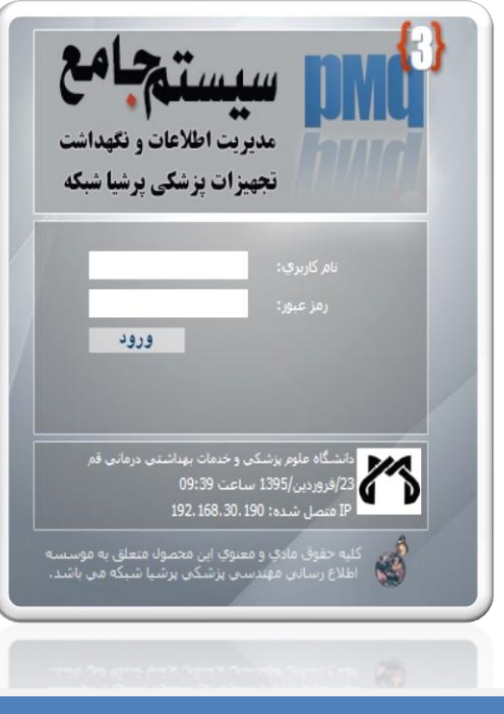

شماره ۲: درخواست انتقال و راهنما

قر، خبابان ۲۰ متری شهید بهشتی، خبابان جمران شمالی ، معاونت غذا ودارو، اداره تجهیزات پزشگی تلفن ۲۵۱۶۲۶۴۹ -۲۵

TajhizatPezeshkiQom@gmail

به نام خداي محول الاحوال

همكاران ارجمند سلام؛

اداره تجهيزات يزشكي دانشگاه علوم يزشكي قو

با آرزوی سلامتی و موفقیت برای شما ؛

بروشوری که در اختیار شماست، دومین شماره از مجموعه آموزش نرم افزار جامع مدیریت تجهیزات پزشکی(pmq) است، که با عنایت به لزوم برقراری ارتباطات در قالب نرم افزار و مستندسازی تعاملات، استفاده از نرم افزار مذکور، برای تمام مراکز الزامی است.

 ابتدا آدرس <u>http://pmq.muq.ac.ir</u> را در کادر آدرس مرورگر Internet Explorer وارد نماييد.

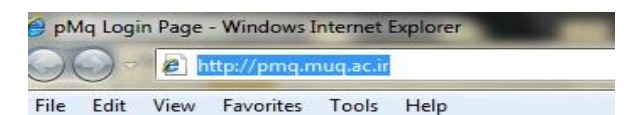

 در صفحه ای که باز می شود، نام کاربردی و رمز عبوری را که از واحد تجهیزات پزشکی دریافت کرده اید، درج نموده و وارد محيط نرم افزار شويد

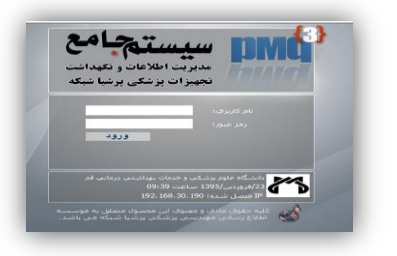

قو، خبابان ۲۰ متری شهید بهشتی، خبابان جمران شمالی ، معاونت غذا ودارو، اداره تجهیزات پزشکی تقدی ۲۵۱۶۲۶۴۱ – ۲۵۰

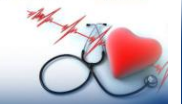

### چگونه می توان برای یک وسیله درخواست انتقال ارسال کرد؟

منوی اصلی(سمت راست) \_\_\_\_خش انتقال \_\_\_\_درخواست

انتقال

| 😽 ساختار سازمانک                 |
|----------------------------------|
| 📈 شناسنامه ها                    |
| 💽 كاليبراسيون                    |
| 💼 نگهدارې پيشگيرانه              |
| 📈 تعمیرات                        |
| 🧾 خرید                           |
| انتقال                           |
| ■ درخواست انتقال                 |
| ■ گارشىناسىي انتقال              |
| <ul> <li>سوابق انتقال</li> </ul> |
| 🔀 گزارش ها                       |
| 🛃 صندوق نامه ها                  |
| 姓 دايرة المعارف تجهيزات يزش      |

۲- فرم درخواست انتقال باز می شود.

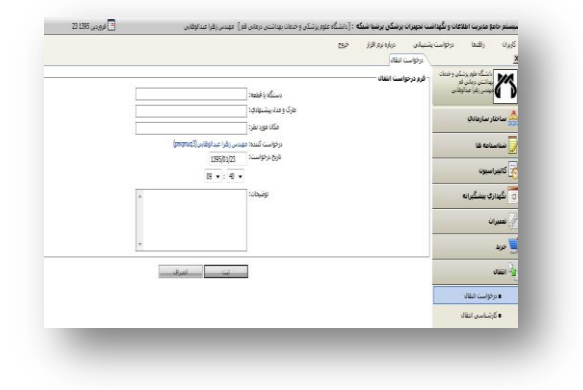

فر، خبابان ۲۰ متری شهید پیشتی، خبابان چمران شمالی ، معاونت غذا ودارو، اداره تجهیزات پزشکی غلب ۲۶۱۶۲۶۴۹ مـ۲۵ TajhizatPezeshkiQom@gmail.co

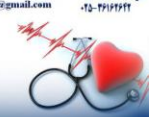

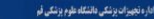

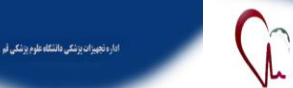

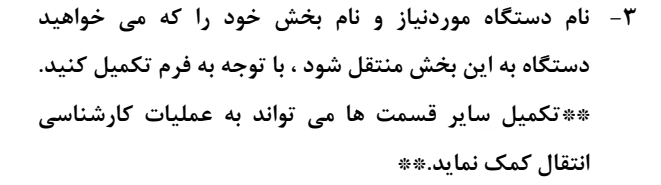

|  | La sur que presenta da                                    |                     |             | Jed  | الاشکار طور برانیلی و<br>بهاشتر دمانی قل | 20           |
|--|-----------------------------------------------------------|---------------------|-------------|------|------------------------------------------|--------------|
|  |                                                           |                     | واحت إنتقاب | 100  | مهدس زغرا مدلوطان                        | 90           |
|  |                                                           | مرت و مند بیشیه در: |             |      | ر سارمانک                                | aru 🌧        |
|  |                                                           | فكان فور القرار     |             |      |                                          |              |
|  | (Decreal)                                                 |                     |             | _    |                                          |              |
|  | (19                                                       |                     |             | _    | and out                                  |              |
|  | مرتقا بارد از دولار بارهایی .<br>میگر امراضا بر بر ایرانی | Chud                |             | -    |                                          |              |
|  |                                                           |                     |             | -    |                                          | -            |
|  | *                                                         |                     |             | _    |                                          |              |
|  | . درواست هند                                              |                     |             |      | 3                                        | Amer - State |
|  |                                                           |                     |             |      | مونب الفاد                               | •            |
|  |                                                           |                     |             |      | رشناسي انتلاق                            |              |
|  |                                                           |                     |             |      | 46.09                                    |              |
|  |                                                           |                     |             |      |                                          | 2010         |
|  |                                                           |                     |             |      | 500                                      |              |
|  |                                                           |                     |             | سکان | المدرف ندوبرات بر                        | 1.0 L        |
|  |                                                           |                     |             |      | _                                        |              |

 ۴ با فشردن ثبت، عبارت "ثبت با موفقیت انجام شد" را خواهید دید.

### راهنما

جنانچه در هر قسمت از نرم افزار با مشکلی مواجه شدید و به
 راهنمایی احتیاج داشتید، می توانید با کلیـک بـر روی کلمـه
 راهنما که در سمت چپ تصـویر قـرار دارد، بـا عملکـرد آن
 قسمت و جزیئات بیشتری از آن آشنا شوید.

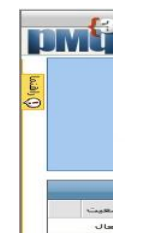

۲- پس از کلیک بر روی کلمه راهنما، کادر زرد رنگ راهنمایی آن بخش

در سمت چپ باز خواهد شد.

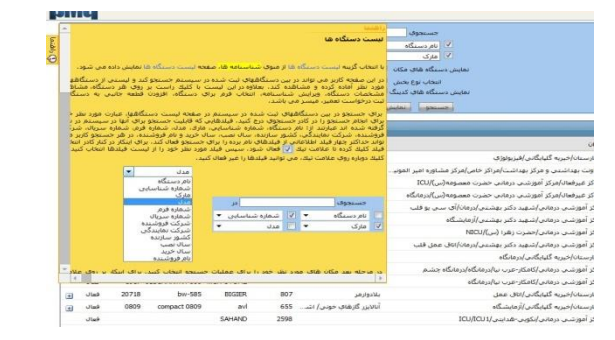

۳- برای بستن صفحه راهنما، می توانید بیرون از کارد زرد رنگ بر
 روی صفحه کلیک کنید، بدین ترتیب صفحه راهنما بسته
 خواهد شد .

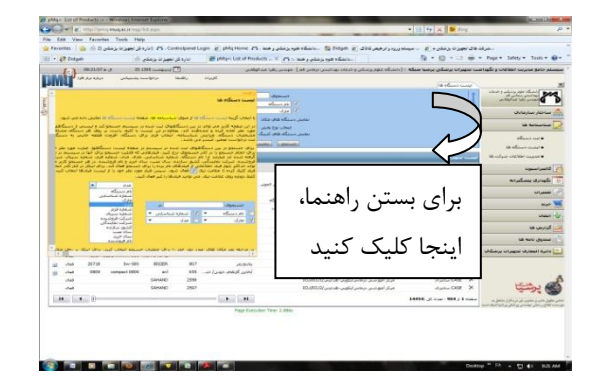

اداره تجهيزات يزشكي دانشگاه علوم يزشكي قم

از همکاری شما سپاسگزاریم اداره تجهیزات پزشکی دانشگاه علوم پزشکی قم- بهار۱۳۹۵

> قو، خیابان ۲۰ متری تهید بهنتی، خیابان چمران شمالی ، معارف غذا ودارو، اداره نجیزان پزشکی انتین ۲۶۱۴۲۴۴۹ – ۲۵ ۲۵۱۴۲۴۴۴ – ۲۵۰ – ۲۵۰۲۴۴۴

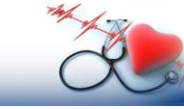

له خابان ۲۰ متری نید بیشی، خابان جمران شمالی ، عارف غذا ودارو، اداره تجیزان بزنگی آنین ۲۶۱۴۲۶۴۴۰ Tajhizat Pezeshki Qom@gmail.com ۲۵-۳۶۱۶۲۶۴۴

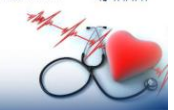

قره خبابان ۲۰ متری نیید بیشتی، خبابان ۲۵ تلف ۲۶۱۶۲۶۴۱۰ ۲۵۱۰ - ۲۵–۲۶۱۶۲۶۴۲

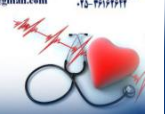

قر، خیابل ۲۰ تشری نید بیشی، خیابل جنران غنالی ، عاوف غنا ونارو، اداره تجهزان پزشکی نقس ۲۵–۲۶۱۶۱۶۶۰ ۲۵–۲۹–۲۵–۲۵۰ ۲۵–۲۵